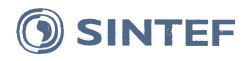

SINTEF Energi AS Postadresse: Postboks 4761 Torgarden 7465 Trondheim Sentralbord: 73597200

energy.research@sintef.no www.sintef.no/energi Foretaksregister: NO 939 350 675 MVA

SHEAT SYSTEM CEAR

ISO 9001=ISO 14001

OHSAS 18001

## Prosjektnotat

## Brukerhåndbok Kabelsimulator

VERSJON

1.0

FORFATTER(E) Kristian Thinn Solheim

**OPPDRAGSGIVER(E) REN AS** 

PROSJEKTNR 50200654

DATO 2018-06-28

**OPPDRAGSGIVERS REF.** Kåre Espeland

**ANTALL SIDER:** 25

SAMMENDRAG

Denne brukerhåndboken gir en innføring i hvordan belastningsverktøyet er bygget opp og hvordan det brukes. Eksempler på bruk av programmet er gitt i de to siste kapitlene.

UTARBEIDET AV Kristian Thinn Solheim

**GODKJENT AV** Espen Eberg

**PROSJEKTNOTAT NR** AN 18.14.33

SIGNATUR Kristion Thim Solheim SIGNATUR CS/M Elles

GRADERING Fortrolig

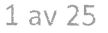

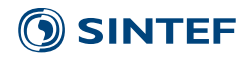

## Historikk

versjon 1.0 **DATO** 2018-06-28 VERSJONSBESKRIVELSE Laget for Kabelsimulator versjon 1.

| PROSJEKTNR | PROSJEKTNOTATNR | VERSJON | 2 21/25 |
|------------|-----------------|---------|---------|
| 50200654   | AN 18.14.33     | 1.0     | 2 av 25 |

## **SINTEF**

## Innholdsfortegnelse

| 1 | INTRO | DDUKSJON4                         |
|---|-------|-----------------------------------|
| 2 | PROG  | RAMMET PÅ 1-2-35                  |
| 3 | VERK  | TØYETS OPPBYGGING6                |
|   | 3.1   | Hovedskjerm                       |
|   | 3.2   | Grøftesnitt                       |
|   | 3.3   | Knapperad                         |
|   | 3.4   | Kabelgrupper, grøft og omgivelser |
|   | 3.5   | Kabler (materialer) 10            |
|   | 3.6   | Forlegning 11                     |
|   |       | 3.6.1 Lysåpning 12                |
|   | 3.7   | Rør                               |
|   | 3.8   | Kabler (geometri)                 |
|   | 3.9   | Grafikk                           |
|   | 3.10  | Resultater                        |
|   | 3.11  | Beregningsdata                    |
|   | 3.12  | Rapportfunksjon 18                |
| 4 | ELEKT | RISKE OG TERMISKE PARAMETERE19    |
| 5 | FORM  | ILERError! Bookmark not defined.  |
| 6 | EKSEN | MPEL 1: ENKEL GRØFT21             |
| 7 | EKSEN | MPEL 2: AVANSERT GRØFT23          |

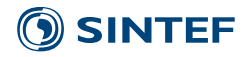

#### 1 INTRODUKSJON

Prosjektet Økning av belastningsevnen til jordkabler er et innovasjonsprosjekt for næringslivet (IPN) med REN som prosjekteier, hvor SINTEF Energi og flere norske industri- og nettselskaper deltar. Prosjektets målsetning er å bidra til økt utnyttelse og pålitelighet i det norske kabelnettet. Belastningsevneprogrammet er et resultat av dette prosjektet.

Denne brukerhåndboken gir en kort innføring i hvordan belastningsverktøyet fungerer ved å gå igjennom menyene og funksjonene som finnes. Det er laget to eksempelgrøfter i de siste kapitlene. Programmet kjøres på en server hos REN, hvor også alle filene lagres. Simuleringstid og lagringsplass er dermed uavhengig av brukerens maskinvare.

Beregningsmodulen er basert på programvaren *COMSOL Multiphysics*, hvor elementmetoden brukes for å løse fysiske modeller. I kabelsimulatoren brukes elektromagnetiske og termiske ligninger for å beregne kablenes belastningsevne. Konveksjon i rør beregnes ut ifra empiriske formler utviklet i dette prosjektet. Dette gjøres uten behov for dyptgående kunnskap om numerisk analyse og termisk modellering. Kabeltemperatur regnes ut i fra valgt, påtrykt strøm. Alle beregninger gir stasjonære verdier.

Programmet er fleksibelt og har stor valgfrihet med tilpasning av grøftesnittet, kabler og materialegenskaper.

#### Grøftesnitt:

Kabler kan forlegges i jordsmonn, rør og betongkanal, og i trekant eller flat forlegning. Lysåpningen mellom kabelgruppene, grøftens vinkel, overdekning og fundamentstørrelse er noen av verdiene som kan endres.

#### Kabler:

Flere kabeltyper er lagt inn i programmets bibliotek, men egne kan også legges inn. Materialer og dimensjon på leder, skjerm, isolasjon og ytterkappe kan modifiseres.

#### Elektrisk og termisk:

Bakketemperatur kan endres og termisk ledningsevne i lednings- og gjenfyllingssone kan settes individuelt. Skjerm kan velges åpen eller lukket.

#### **Resultater:**

Temperatur, effektutvikling i kabel, magnetisk induksjon, impedans og total overføringsevne er noen verdier som regnes ut.

| PROSJEKTNR | 2 |
|------------|---|
| 50200654   |   |

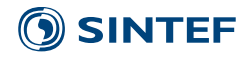

#### 2 PROGRAMMET PÅ 1-2-3

En eksempelgrøft åpnes når programmet startes. Denne eksempelgrøften består av 3 kabelgrupper forlagt i trekantforlegning, som vist i Figur 2-1. Gjør ønskede endringer, som å forandre antall kabler, forlegning, lysåpning, og strømpåtrykk. Når det gjøres endringer må geometrien oppdateres. Trykk på "oppdater geometri" for å gjøre dette. Start deretter beregningene ved å trykke på "Kjør" () i knapperaden.

Etter at beregningene er gjennomført vil temperaturprofilen i grøften vises. Temperaturen beregnes ut ifra valgt strømpåtrykk i kablene. Grafer for magnetisk induksjon kan vises, hvor utredningsnivået på  $0.4 \,\mu\text{T}$  er indikert. I resultattabellen vises blant annet overføringskapasitet, tap i ledere og skjerm, impedans og ledertemperatur.

En enkel rapportmal genereres ved å trykke på "generer rapport" ( 🔄 ), Denne inneholder de samme resultatene og figurene som vises i hovedskjermen.

For å legge til eller se de innebyggede kabeltypene, trykk på fanen "Kablene – se eller legg til nye", (🗳).

Best brukeropplevelse fås ved skjermoppløsning på minimum 1920 x 1080 piksler, og med få toolbars, bokmerkerader eller lignende i nettleseren. Chrome anbefales som nettleser.

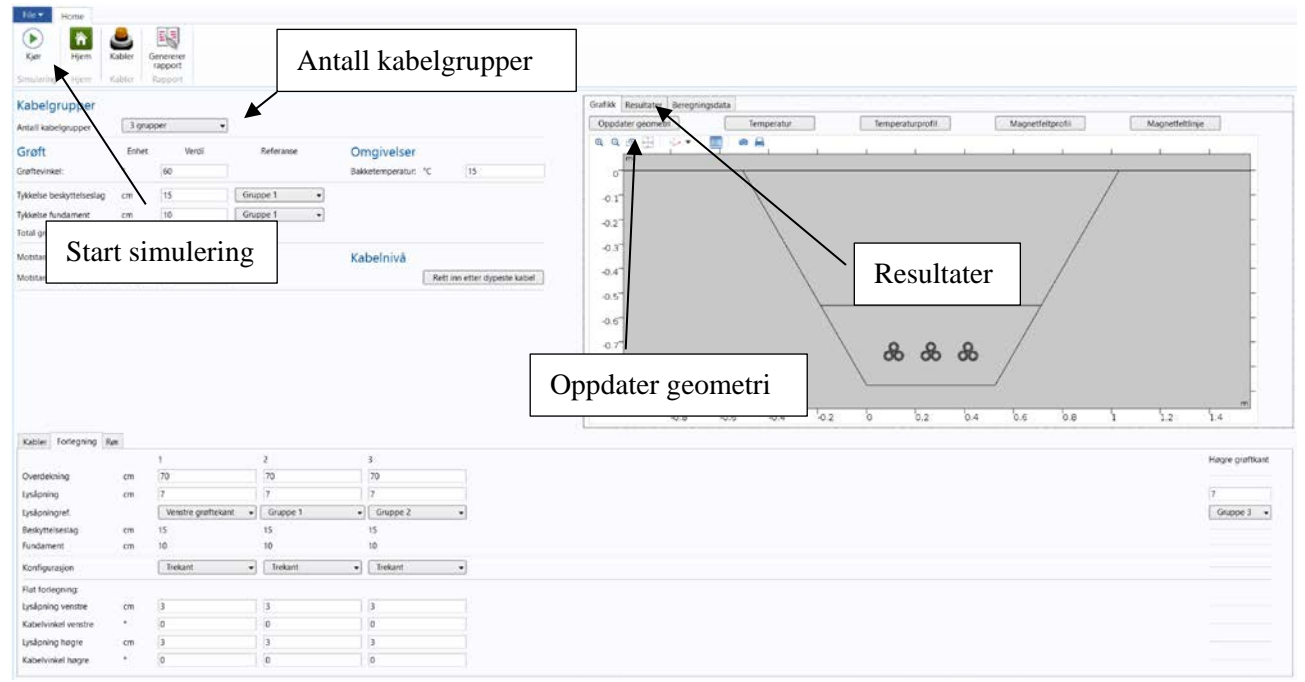

Figur 2-1: Eksempelgrøft som vises ved oppstart. Grøften kan tilpasses eller brukes som den er.

| PROSJEKTNR | PROSJEKTNOTATNR | VERSJON | 5 21/25 |
|------------|-----------------|---------|---------|
| 50200654   | AN 18.14.33     | 1.0     | JavzJ   |

## **SINTEF**

#### **3** VERKTØYETS OPPBYGGING

#### 3.1 Hovedskjerm

Verktøyets hovedskjerm er delt inn i fire deler. Disse er forklart i de kommende avsnittene. Programmet styres fra hovedskjermen. Her må kabeltyper, geometrier, elektriske og termiske verdier fylles inn. Resultater, oversikt over grøftesnitt og grafikk vises også her.

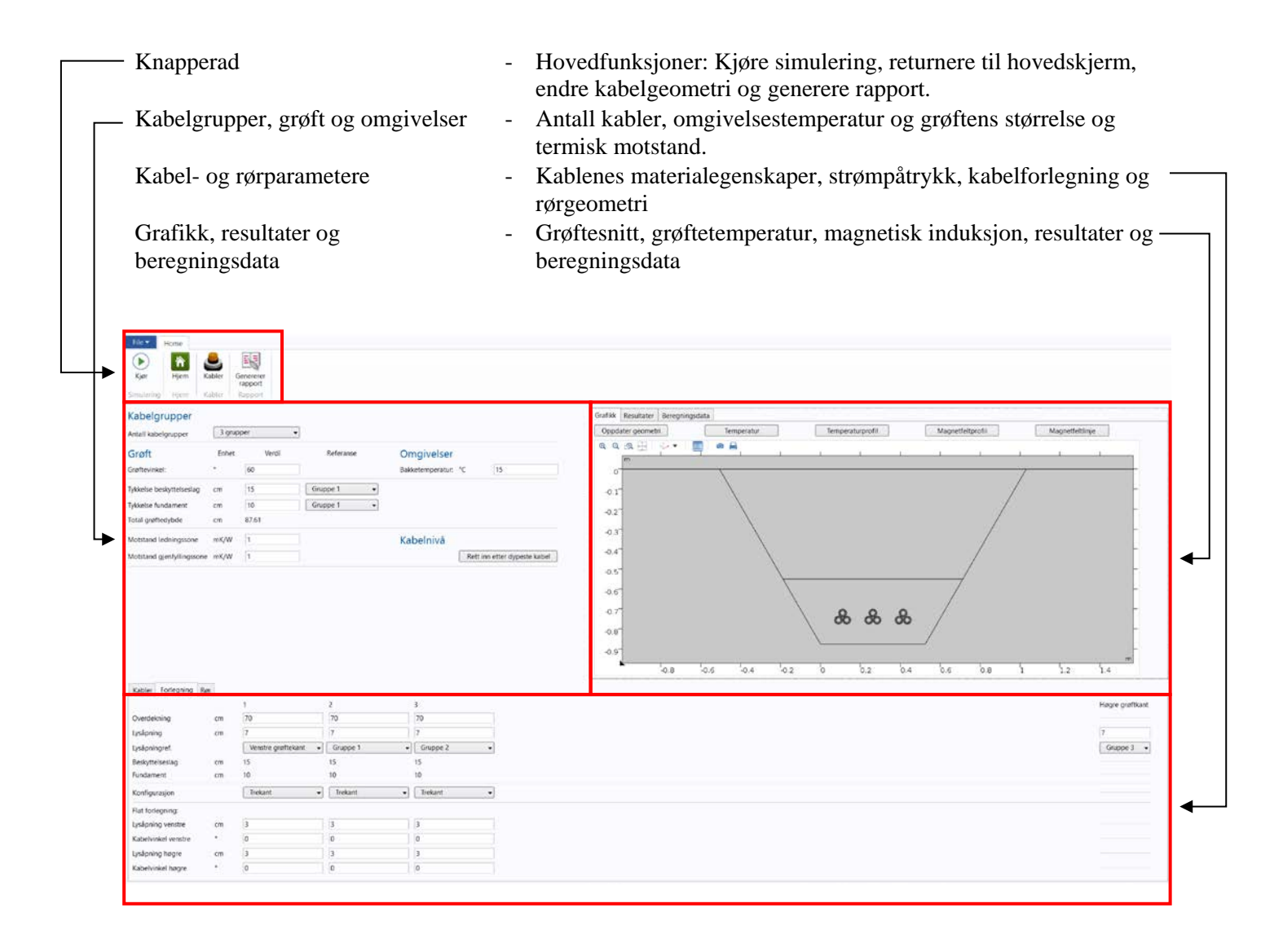

| PROSJEKTNR | PROSJEKTNOTATNR | VERSJON | 6 av 25 |
|------------|-----------------|---------|---------|
| 50200654   | AN 18.14.33     | 1.0     |         |
| 50200654   | AN 18.14.33     | 1.0     |         |

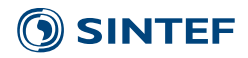

#### 3.2 Grøftesnitt

Notasjonen på geometriske avstander er vist i grøftesnittet. Referansepunkt i vertikal retning er på bakkenivå. Referansepunktet i horisontal retning er fra venstre grøftekant, indikert med en stiplet linje.

Alle kabelgruppene nummereres fra 1-10, fra venstre til høyre. Det er posisjon fra programmets oppstart som er gjeldende.

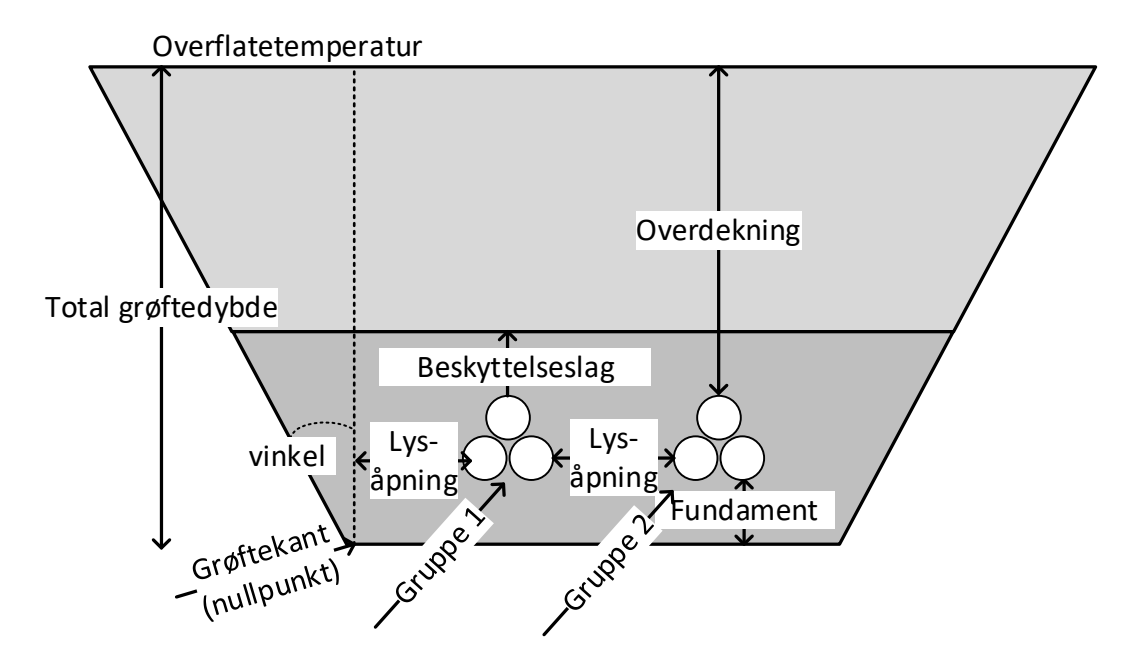

| <b>PROSJEKTNR</b> | PROSJEKTNOTATNR | VERSJON | 7 av 25 |
|-------------------|-----------------|---------|---------|
| 50200654          | AN 18.14.33     | 1.0     |         |

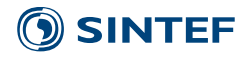

#### 3.3 Knapperad

Knapperaden består av følgende:

- Fil Lagre filen eller avslutte programmet
- Kjør Starter beregningene
- Hjem Tilbake til hovedskjerm.
- Kabler Viser meny for innebygde og egenkonstruerte kabler, se kapittel 4.8.
- Rapport Genererer rapport i Microsoft Word-format. Se kapittel 4.12.

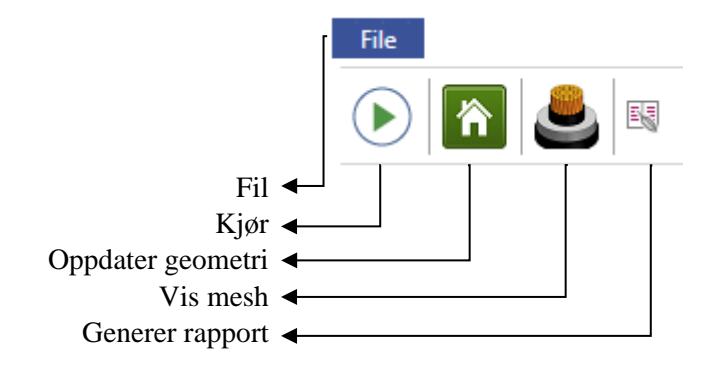

| PROSJEKTNRPROSJEKTNOTATNRVERSJON8 av50200654AN 18 14 331 08 av |            |                 |         |         |
|----------------------------------------------------------------|------------|-----------------|---------|---------|
| 50200654 AN 18 14 33 1 0 0 av                                  | PROSJEKTNR | PROSJEKTNOTATNR | VERSJON | 8 av 25 |
| 20200034 AN 10.14.22 1.0                                       | 50200654   | AN 18.14.33     | 1.0     | 0 dV 23 |

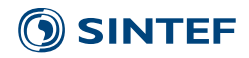

## 3.4 Kabelgrupper, grøft og omgivelser

Verdiene som finnes i denne menyen, se Figur 4-2, er.

| Antall kabelgrupper                  | - | Velg antall kabelgrupper, fra 1 til 10.                                                     |
|--------------------------------------|---|---------------------------------------------------------------------------------------------|
| Grøftevinkel                         | - | Vinkel på grøft. Kan velges fra 30° til 90°.                                                |
| Tykkelse beskyttelseslag             | - | Tykkelse på ledningssonen over toppunkt på valgt kabel (referanse).                         |
| Tykkelse fundament                   | - | Tykkelse på ledningssonen under valgt kabelgruppe (referanse).                              |
| Total grøftedybde                    | - | Gjenfyllingssonens og ledningssonens totale tykkelse.                                       |
| Termisk motstand ledningssone        | - | Termisk motstand i ledningssone. Velg en forhåndsdefinert verdi, eller skriv inn egen.      |
| Termisk motstand gjenfyllingssone    | - | Termisk motstand i gjenfyllingssonen. Velg en forhåndsdefinert verdi, eller skriv inn egen. |
| Bakketemperatur                      | - | Fast (isoterm) temperatur på bakken. 15°C brukes ofte i standarder og belastningstabeller.  |
| Rett inn etter dypeste kabel (knapp) | - | Retter inn alle kabelgruppene etter dypeste kabel.                                          |

#### Kabelgrupper

| Antall kabelgrupper           | 10 grup | oper 🔻 |            |                  |         |                       |
|-------------------------------|---------|--------|------------|------------------|---------|-----------------------|
| Grøft                         | Enhet   | Verdi  | Referanse  | Omgivelser       |         |                       |
| Grøftevinkel:                 | ۰       | 60     |            | Bakketemperatur: | °C      | 15                    |
| Tykkelse beskyttelseslag      | cm      | 15     | Gruppe 1 🔹 |                  |         |                       |
| Tykkelse fundament            | cm      | 10     | Gruppe 1 🔹 |                  |         |                       |
| Total grøftedybde             | cm      | 87.61  |            |                  |         |                       |
| Resistivitet ledningssone     | mK/W    | 1      |            | Kabelnivå        |         |                       |
| Resistivitet gjenfyllingssone | mK/W    | 1      |            |                  | Rett in | n etter dypeste kabel |

Figur 4-1: Skjermdump av menyene kabelgrupper, grøft og omgivelser

| <b>PROSJEKTNR</b> | PROSJEKTNOTATNR | VERSJON | 9 av 25 |
|-------------------|-----------------|---------|---------|
| 50200654          | AN 18.14.33     | 1.0     |         |

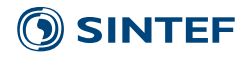

## 3.5 Kabler (materialer)

Verdiene som finnes i denne menyen, se Figur 4-3, er.

| Strømpåtrykk -   | RMS-verdi av påtrykt strøm i kabelen                                                                                                    |
|------------------|----------------------------------------------------------------------------------------------------|
| Kabeltype -      | Velg kabeltype.                                                                                                    |
| Driftsspenning - | RMS-verdi. Brukes til å beregne overføringskapasitet og di-<br>elektriske tap. Standard verdi er lik kablenes isolasjonsnivå, så<br>dette må settes lik driftsspenningen i anlegget.                                                                    |
| Lukket skjerm -  | Angir om skjermen er åpen eller lukket.                                                                                                    |
| Leder -          | Velg ledermateriale fra liste eller skriv inn egendefinert ledningsevne. Tillatt verdi er mellom $1 \cdot 10^6$ og $1 \cdot 10^8$ S/m.                                                                                                    |
| Isolasjon -      | Velg isolasjonsmateriale fra liste.                                                                                                    |
| Skjermtråder -   | Velg materiale på skjermtrådene fra liste eller skriv inn<br>egendefinert ledningsevne. Tillatt verdi er mellom 1·10 <sup>6</sup> og 1·10 <sup>8</sup><br>S/m. Dersom arealet for denne skjermen er lik 0 vil ikke<br>materialvalg påvirke resultatene. |
| Laminat -        | Velg materiale på laminatet fra liste eller skriv inn egendefinert<br>ledningsevne. Tillatt verdi er mellom $1 \cdot 10^6$ og $1 \cdot 10^8$ S/m. Dersom<br>arealet for denne skjermen er lik 0 vil ikke materialvalg påvirke<br>resultatene.           |
| Ytterkappe -     | Velg materiale på ytterkappe fra liste.                                                                                                    |

| Kabler                       | Forlegning         | Rør |                    |                                                          |
|------------------------------|--------------------|-----|--------------------|----------------------------------------------------------|
|                              |                    |     |                    | 1                                                        |
| Strømp                       | oåtrykk            |     | А                  | 200                                                      |
| Kabelt                       | уре                |     |                    | TSLF12kV3x400A/35 🔻                                      |
| Driftss                      | penning            |     | kV                 | 12                                                       |
| Lukket                       | skjerm             |     |                    | √ Ja                                                     |
| leder                        |                    |     | S/m                | Aluminium                                                |
| Leuei                        |                    |     | -,                 |                                                          |
| Isolasje                     | on                 |     | W/mK               | PE og PEX 🔻                                              |
| lsolasje<br>Skjerm           | on<br>itråder      |     | W/mK<br>S/m        | PE og PEX   Kobber                                       |
| Isolasjo<br>Skjerm<br>Lamina | on<br>tråder<br>at |     | W/mK<br>S/m<br>S/m | PE og PEX     ▼       Kobber     ▼       Aluminium     ▼ |

Figur 4-2: Menyfanen "Kabler" (materialer)

| PROSJEKTNR |
|------------|
| 50200654   |

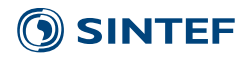

### 3.6 Forlegning

Verdiene som finnes i denne menyen, se Figur 4-4, er.

| Overdekning         | Avstand mellom toppunkt på kabel og bakkenivå.                                                                          |
|---------------------|----------------------------------------------------------------------------------------------------|
| Lysåpning           | Avstanden (lysåpningen) mellom to kabelgrupper, eller mellom grøftekanten og en kabelgruppe. Se eksempel på neste side. |
| Lysåpningsreferanse | Bestemmer hvilken kabelgruppe, eller grøftekant, lysåpningen skal være referert mot. Se eksempel på neste side.         |
| Beskyttelseslag     | Tykkelse på ledningssonen over toppunkt på valgt kabel (referanse).                                                     |
| Fundament           | Tykkelse på ledningssonen under valgt kabelgruppe (referanse).                                                          |
| Konfigurasjon       | Trekant- eller flat konfigurasjon.                                                                                      |
| Lysåpning venstre   | For flat forlegning: Avstand mellom venstre og senterkabel.                                                             |
| Kabelvinkel venstre | For flat forlegning: Vinkel mellom venstre og senterkabel.                                                              |
| Lysåpning høgre     | For flat forlegning: Avstand mellom høyre og senterkabel.                                                               |
| Kabelvinkel høgre   | For flat forlegning: Vinkel mellom høyre og senterkabel.                                                                |

|                                                                                                    |                    | 1                    |
|----------------------------------------------------------------------------------------------------|--------------------|----------------------|
| Overdekning                                                                                          | cm                 | 70                   |
| Lysåpning                                                                                            | cm                 | 7                    |
| Lysåpningref.                                                                                        |                    | Venstre grøftekant 🔹 |
| Beskyttelseslag                                                                                      | cm                 | 15                   |
| Fundament                                                                                            | cm                 | 10                   |
| Konfigurasjon                                                                                        |                    | Trekant 💌            |
|                                                                                                    |                    |                      |
| Flat forlegning:                                                                                     |                    |                      |
| Flat forlegning:<br>Lysåpning venstre                                                                | cm                 | 3                    |
| Flat forlegning:<br>Lysåpning venstre<br>Kabelvinkel venstre                                         | cm<br>°            | 3                    |
| Flat forlegning:<br>Lysåpning venstre<br>Kabelvinkel venstre<br>Lysåpning høgre                      | cm<br>°<br>cm      | 3<br>0<br>3          |
| Flat forlegning:<br>Lysåpning venstre<br>Kabelvinkel venstre<br>Lysåpning høgre<br>Kabelvinkel høgre | cm<br>°<br>cm<br>° | 3<br>0<br>3<br>0     |

Figur 4-3: Menyfanen "Forlegning"

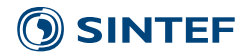

#### 3.6.1 Lysåpning

Lysåpningen er avstanden mellom to kabelgrupper, eller mellom grøftekanten og en kabelgruppe.

#### **Eksempel 1**

Lysåpningen for kabelgruppe 3, se eksempel 1 i Figur 4-5, er avstanden fra ytterpunktet på kabelgruppe 2s Sfase til ytterpunktet på kabelgruppe 3s S-fase.

#### Eksempel 2

Dersom kabelgruppe 3 ønskes plassert over gruppe 2 (se eksempel 2), må overdekningen reduseres og referansen endres til kabelgruppe 2.

|                               |                     |                 | Kabel-<br>gruppe 3    |
|-------------------------------|---------------------|-----------------|-----------------------|
|                               |                     |                 | R<br>Lys-             |
| R<br>S∖T ← <sup>l</sup><br>år | -ys-<br>oning TStap | ys-<br>ning S T | R åpning R<br>S T T S |
| Kabel-                        | Kabel-              | Kabel-          | Kabel- Kabel-         |
| gruppe 1                      | gruppe 2            | gruppe 3        | gruppe 1 gruppe 2     |
|                               | Eksempel 1          |                 | Eksempel 2            |

Figur 4-4: Lysåpning og lysåpningsreferanse

| <b>PROSJEKTNR</b> | PROSJEKTNOTATNR | VERSJON | 12 av 25 |
|-------------------|-----------------|---------|----------|
| 50200654          | AN 18.14.33     | 1.0     |          |

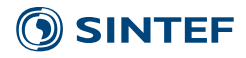

#### 3.7 Rør

Verdiene som finnes i denne menyen, se Figur 4-4, er:

Rør

- Rørdiameter (indre) Veggtykkelse Rørdiameter (ytre)
- Velg om kabelgruppen skal ligge i rør eller ikke
- Rørets indre diameter
- Rørets veggtykkelse
- Rørets ytre diameter

| Kabler Forlegning Rør |    |            |
|-----------------------|----|------------|
|                       |    | 1          |
| Rør                   |    | lkke rør ▼ |
| Rørdiameter (indre)   | cm | 16         |
| Veggtykkelse          | cm | 0.5        |
| Rørdiameter (ytre)    | cm | 17         |

Figur 4-5: Menyfanen "Rør"

| PROSJEKTNR | PROSJEKTNOTATNR | VERSJON | 13 24 25 |
|------------|-----------------|---------|----------|
| 50200654   | AN 18.14.33     | 1.0     | 13 dv 23 |

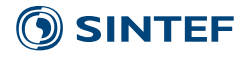

#### 3.8 Kabler (geometri)

Et utvalg forhåndsdefinerte kabler er lagt inn i verktøyet. Disse er angitt med isolasjonsnivå, lederareal, lederdiameter, diameter over isolasjon, ytre diameter, areal skjermtråd og areal laminat. Alle verdiene brukes i utregningene.

| Forhåndsdofing                                                                            | arta kablar                         | ederareal [mm^2]         | Lederdiameter [mm         | Diameter over isolasjon [mm]         | Ytre diameter [mm]         | Areal indre skjerm [mm^2]      | Areal ytre skjerm [mm^2]      |   |
|-------------------------------------------------------------------------------------------|-------------------------------------|--------------------------|---------------------------|--------------------------------------|----------------------------|--------------------------------|-------------------------------|---|
| romanusuemite                                                                             | che Kabiel                          |                          | 8                         | 15.6                                 | 23.3                       | 16                             | 0                             |   |
| TSLF12kV3x150A/25                                                                         | 12                                  | 150                      | 14.1                      | 21.7                                 | 29.8                       | 25                             | 0                             |   |
| TSLF12kV3x240A/35                                                                         | 12                                  | 240                      | 18.2                      | 25.8                                 | 34.1                       | 35                             | 0                             |   |
| TSLF12kV3x400A/35                                                                         | 12                                  | 400                      | 23.6                      | 31.4                                 | 40.3                       | 35                             | 0                             |   |
| TSLF12kV3x630A/35                                                                         | 12                                  | 630                      | 30.4                      | 38.2                                 | 47.5                       | 35                             | 0                             |   |
| TSLF12kV3x800A/50                                                                         | 12                                  | 800                      | 34.7                      | 43.4                                 | 53.3                       | 50                             | 0                             |   |
| TSLF12kV3x1000A/50                                                                        | 12                                  | 1000                     | 38.7                      | 47.8                                 | 58.5                       | 50                             | 0                             |   |
| TSLF12kV3x1200A/50                                                                        | 12                                  | 1200                     | 41.7                      | 50.8                                 | 61.7                       | 50                             | 0                             |   |
| TSLF12kV3x1600A/50                                                                        | 12                                  | 1600                     | 48.6                      | 57.7                                 | 69                         | 50                             | 0                             |   |
| TSLF12kV3x2000A/50                                                                        | 12                                  | 2000                     | 57.2                      | 66.3                                 | 78                         | 50                             | 0                             |   |
| TSLF24kV3x50A/16                                                                          | 24                                  | 50                       | 8                         | 19.3                                 | 27.2                       | 16                             | 0                             |   |
| TSLF24kV3x95A/25                                                                          | 24                                  | 95                       | 11.4                      | 22.7                                 | 30.8                       | 25                             | 0                             |   |
| TSLF24kV3x150A/25                                                                         | 24                                  | 150                      | 14.1                      | 25.4                                 | 33.7                       | 25                             | 0                             |   |
| TSLF24kV3x240A/35                                                                         | 24                                  | 240                      | 18.2                      | 29.5                                 | 38.2                       | 35                             | 0                             | _ |
| Egendefinerte l                                                                           | kabler                              |                          |                           |                                      |                            |                                |                               |   |
| Egendefinerte I<br>"Miner Iolis opposere<br>kabeldatabasen<br>Kabelnavn<br>minKabel400mm2 | kabler<br>Isolasjonsnivå [kV]<br>12 | Lederareal [mm^2]<br>400 | Lederdiameter [mm<br>23.6 | Diameter over isolasjon [mm]<br>31.4 | Ytre diameter [mm]<br>40.3 | Areal indre skjerm[mm^2]<br>35 | Areal ytre skjerm[mm^2]<br>20 |   |
| Kabeldatabasen<br>kabeldatabasen<br>kabeldatabasen                                        | kabler<br>Isolasjonsnivå [kV]<br>12 | Lederareal (mm^2)<br>400 | Lederdiameter (mm<br>23.6 | Diameter over isolasjon [mm]<br>31.4 | Ytre diameter [mm]<br>40.3 | Areal indre skjerm[mm^2]<br>35 | Areal ytre skjerm[mm^2]<br>20 |   |

Figur 4-6: Forhåndsdefinerte og egendefinerte kabler.

For å legge til nye kabler, trykk på "+"-tegnet. Bestem kabelnavn og skriv inn isolasjonsnivå og kabelgeometri. Merk at punktum (.) angir desimalskille, ikke komma (,). Etter at dette er gjort, trykk "Oppdatere kabeldatabasen" for å legge de nye kablene inn i programmet. Symbolene betyr:

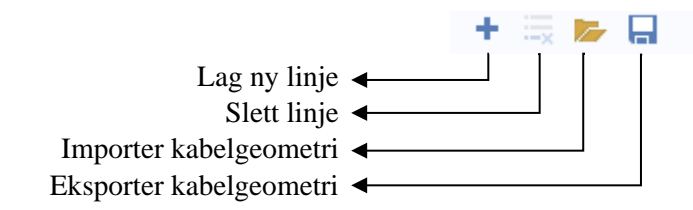

|            | BROCIEVENOTATING | VERCION |          |
|------------|------------------|---------|----------|
| PROSJEKTNK | PROSJEKTNOTATNR  | VERSJON | 14 av 25 |
| 50200654   | AN 18.14.33      | 1.0     | 14 01 25 |

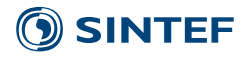

#### 3.9 Grafikk

I grafikkvinduet vises grøftgeometri, to profiler for temperatur og to for magnetfelt.

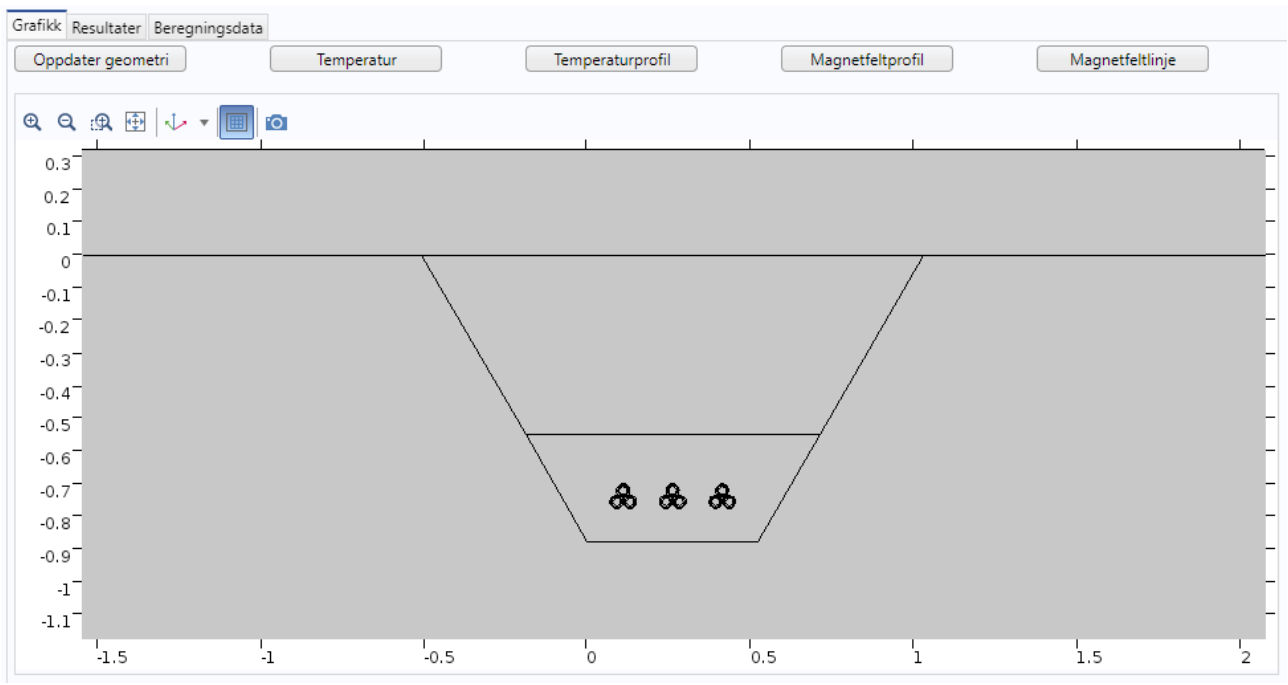

Figur 4-7: Grafikk for grøftesnitt

Dra rundt på grafikken ved å holde inne høyre museknapp på grafikken og beveg pekeren. Noen av de innebyggede knappene er:

- € Forstørrer/forminsker
- Zoom på merket område
- Viser hele geometrien

| PROSJEKTNR | PROSJEKTNOTATNR | VERSJON | 15 21 25 |
|------------|-----------------|---------|----------|
| 50200654   | AN 18.14.33     | 1.0     | ID av ZD |

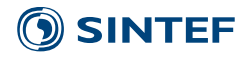

#### 3.10 Resultater

Verdiene som regnes ut, se Figur 4-9, er:

Overføringskapasitet [MVA] Strøm [A] Driftsspenning [kV]

Tap ledere [W/m] Tap skjermer [W/m] Tap isolasjon [W/m] Skjermspenning [V/km]

Skjermstrøm [A]

Strøm i skjermtråder [%] Strøm i laminat [%] Lederimpedans [ohm/km] Maksimal ledertemperatur [°C] Kabeltype Isolasjonsnivå [kV] Kabelkapasitans [µF] Tapsvinkel Relativ permittivitet

- Overføringskapasitet.
- Påtrykt symmetrisk strøm (RMS)
- Driftsspenning (RMS)
- Totale tap i lederne for de tre kablene i kabelgruppen
- Totale tap i skjermene for de tre kablene i kabelgruppen.
- Totale tap i isolasjonsmaterialet for de tre kablene i kabelgruppen.
- Spenning (RMS) som bygges opp i skjerm. Viser høyeste verdi for de tre skjermene
- Strøm (RMS) som flyter i skjermene. Viser høyeste verdi for de tre skjermene.
- Andel av skjermstrøm i skjermtrådene
- Andel av skjermstrøm i laminatet
- Gjennomsnittlig lederimpedans for de tre fasene
- Høyeste ledertemperatur
- Kabeltype
- Isolasjonsnivå
- Kabelkapasitans
- Isolasjonens tapsvinkel
- Isolasjonens relative permittivitet

| Grafikk Resultater Beregningsdat | а              |                   |                |
|----------------------------------|----------------|-------------------|----------------|
| Siste simuleringstid 2 min 8     | s Tota         | l effektutvikling | : 31 W/m       |
| Tittel                           | Gruppe 1       | Gruppe 2          | Gruppe 3       |
| Overføringskapasitet [MVA]       | 4.2            | 4.2               | 4.2            |
| Strøm [A]                        | 200.0          | 200.0             | 200.0          |
| Driftsspenning [kV]              | 12.0           | 12.0              | 12.0           |
| Tap ledere [W/m]                 | 9.7            | 9.8               | 9.7            |
| Tap skjermer [W/m]               | 0.9            | 1.0               | 0.9            |
| Tap isolasjon [W/m]              | 0.02           | 0.02              | 0.02           |
| Skjermspenning [V/km]            | -              | -                 | -              |
| Skjermstrøm [A]                  | 23.0           | 23.5              | 22.9           |
| Strøm i skjermtråder [%]         | 100.0          | 100.0             | 100.0          |
| Strøm i laminat [%]              | 0.0            | 0.0               | 0.0            |
| Lederimpedans [ohm/km]           | 0.0892 + 0.094 | 0.0902 + 0.096    | 0.089 + 0.0947 |
| Maksimal ledertemperatur [*C]    | 30.0           | 30.0              | 30.0           |
| Kabeltype                        | TSLF12kV3x40   | TSLF12kV3x40      | TSLF12kV3x40   |
| Isolasjonsnivå [kV]              | 12             | 12                | 12             |
| Kabelkapasitans [uF/km]          | 0.49           | 0.49              | 0.49           |
| Tapsvinkel                       | 0.001          | 0.001             | 0.001          |
| Relativ permittivitet            | 2.5            | 2.5               | 2.5            |
|                                  |                |                   |                |

| Figur 4-8: Eksempel | l på resultattabell |
|---------------------|---------------------|
|---------------------|---------------------|

| PROSJEKTN | R |
|-----------|---|
| 50200654  |   |

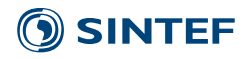

## 3.11 Beregningsdata

Verdiene som finnes i denne menyen, se Figur 4-10 er:

| Kabeltype                             | - | Kabeltype                                                |
|---------------------------------------|---|----------------------------------------------------------|
| Isolasjonsnivå [kV]                   | - | Isolasjonsnivå                                           |
| Lederareal [mm <sup>2</sup> ]         | - | Nominelt lederareal                                      |
| Lederdiameter [mm]                    | - | Lederdiameter                                            |
| Diameter over isolasjon [mm]          | - | Diameter over isolasjon                                  |
| Ytre diameter [mm]                    | - | Ytre diameter                                            |
| Areal skjermtråder [mm <sup>2</sup> ] | - | Areal på skjermtråder                                    |
| Areal laminat [mm <sup>2</sup> ]      | - | Areal på laminat                                         |
| El. ledningsevne leder [S/m]          | - | Elektrisk ledningsevne leder                             |
| El. ledningsevne skjerm [S/m]         | - | Elektrisk ledningsevne skjerm                            |
| El. ledningsevne laminat [S/m]        | - | Elektrisk ledningsevne laminat                           |
| Term. ledningsevne isolasjon [W/(mK)] | - | Termisk ledningsevne isolasjon                           |
| Term. ledningsevne ytterkappe [W/mK)] | - | Termisk ledningsevne ytterkappe                          |
| Forlegning                            | - | Trekant eller flat                                       |
| Rør                                   | - | Rør eller ikke rør                                       |
| Skjerm                                | - | Åpne eller lukkede skjermer                              |
| Lysåpning mot venstre kabelgruppe     | - | Lysåpning til kabelgruppen til venstre                   |
| Overdekning [cm]                      | - | Avstand mellom bakkenivå og øverste punkt i kabelgruppen |
|                                       |   |                                                          |

| Grafikk   | Resultater    | Beregningsda   | ta           |                   |              |
|-----------|---------------|----------------|--------------|-------------------|--------------|
| Siste sin | nuleringstid  | 2 min 8        | s Tota       | l effektutvikling | g: 31 W/m    |
| Tittel    |               |                | Gruppe 1     | Gruppe 2          | Gruppe 3     |
| Kabelty   | pe            |                | TSLF12kV3x40 | TSLF12kV3x40      | TSLF12kV3x40 |
| Isolasjo  | nsnivå [kV]   |                | 12           | 12                | 12           |
| Lederar   | real [mm2]    |                | 400.0        | 400.0             | 400.0        |
| Lederd    | iameter (mn   | n]             | 23.6         | 23.6              | 23.6         |
| Diamet    | er over isola | asjon [mm]     | 31.4         | 31.4              | 31.4         |
| Ytre dia  | ameter [mm    | ]              | 40.3         | 40.3              | 40.3         |
| Areal s   | kjertråder [n | nm2]           | 35.0         | 35.0              | 35.0         |
| Areal la  | minat [mm/    | 2]             | 0.0          | 0.0               | 0.0          |
| El. ledn  | ingsevne leo  | der [S/m]      | 3.3E7        | 3.3E7             | 3.3E7        |
| El. ledn  | ingsevne sk   | jerm [S/m]     | 5.5E7        | 5.5E7             | 5.5E7        |
| El. ledn  | ingsevne la   | minat [S/m]    | 3.3E7        | 3.3E7             | 3.3E7        |
| Term. le  | edningsevne   | isolasjon [W/  | 0.286        | 0.286             | 0.286        |
| Term. le  | edningsevne   | ytterkappe [V  | 0.286        | 0.286             | 0.286        |
| Forlegr   | ning          |                | Trekant      | Trekant           | Trekant      |
| Rør       |               |                | lkke rør     | lkke rør          | lkke rør     |
| Skjerm    |               |                | Lukket       | Lukket            | Lukket       |
| Lysåpni   | ing mot ven   | stre kabelgrup | -            | 7.0               | 7.0          |
| Overde    | kning [cm]    |                | 70.0         | 70.0              | 70.0         |

#### Figur 4-9: Eksempel på beregningsdata

| PROSJEKTNR | PROSJEKTNOTATNR | VERSJON | 17 21 25 |
|------------|-----------------|---------|----------|
| 50200654   | AN 18.14.33     | 1.0     | 17 av 25 |

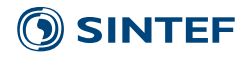

#### 3.12 Rapportfunksjon

En rapport i Word-format med resultater, beregningsdata og figurer lages ved å trykke på knappen "Generer rapport", som vist i Figur 4-10. Utsnittet av figurene blir tilsvarende som vises i hovedskjermen. For å endre utsnittet i rapporten må utsnittet endres i hovedskjermen.

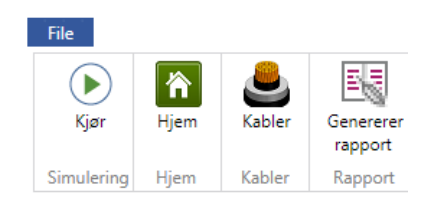

Figur 4-10: Knapperad

| PROSJEKTNR | PROSJEKTNOTATNR | VERSJON | 19 20 25 |
|------------|-----------------|---------|----------|
| 50200654   | AN 18.14.33     | 1.0     | 10 av 23 |

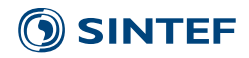

#### 4 ELEKTRISKE OG TERMISKE PARAMETERE

Termiske og elektriske konstanter brukt er gitt i tabellene under.

Tabell 4-1: Elektrisk ledningsevne/resistivitet ved 20°C. Egendefinert verdi kan settes for hver kabelgruppe i programmet.

| Parameter | Ledningsevne                 | Resistivitet              | Referanse              |
|-----------|------------------------------|---------------------------|------------------------|
| Aluminium | $3.3 \cdot 10^7 \text{ S/m}$ | 3.03 ·10 <sup>-8</sup> Ωm | IEC 60228 <sup>1</sup> |
| Kobber    | $5.5 \cdot 10^7  \text{S/m}$ | 1.81 ·10 <sup>-8</sup> Ωm | IEC 60228 <sup>2</sup> |
| Bly       | $0.5 \cdot 10^7  \text{S/m}$ | 2.00 ·10 <sup>-8</sup> Ωm | IEC 60228              |

Merk 1: Varierer fra  $3.2-3.4 \cdot 10^7$  S/m i normen

Merk 2: Varierer fra 5.3-5.7  $\cdot 10^7$  S/m i normen

Tabell 4-2: Temperaturkoeffisient ved 20°C

| Parameter | Verdi       | Enhet | Referanse     |
|-----------|-------------|-------|---------------|
| Kobber    | $0.004^{1}$ | 1/K   | IEC 60287-1-1 |
| Aluminium | $0.004^{1}$ | 1/K   | IEC 60287-1-1 |
| Bly       | 0.004       | 1/K   | IEC 60287-1-1 |

Merk 1: I standarden oppgis koeffisienter på 0.00393 og 0.00403 for hhv. kobber og aluminium. Dette gir et avvik i varmeutvikling på 0.2-0.4% ved 90°C, noe som ansees som akseptabelt.

Tabell 4-3: Termisk motstand for isolasjonsmaterialer og kapper

| Parameter        | Verdi | Enhet | Referanse               |
|------------------|-------|-------|-------------------------|
| PEX og PE        | 3.5   | mK/W  | IEC 60287-2-1, tabell 1 |
| Impregnert papir | 6.0   | mK/W  | IEC 60287-2-1, tabell 1 |
| PVC              | 6.0   | mK/W  | IEC 60287-2-1, tabell 1 |
| Naturgummi       | 5.0   | mK/W  | IEC 60287-2-1, tabell 1 |
| Jordsmonn (IEC)  | 1.0   | mK/W  | IEC 60287-3-1, kap 4.10 |
| Rørvegg (PVC)    | 6     | mK/W  | IEC 60287-2-1, tabell 1 |

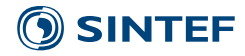

| Parameter | Verdi | Enhet | Referanse |
|-----------|-------|-------|-----------|
| Kabel     | 0.8   | -     | -         |
| Rør       | 0.8   | -     | -         |

Tabell 4-5: Relativ permittivitet (e<sub>r</sub>) for isolasjonsmaterialer

| Parameter        | Verdi | Enhet | Referanse     |
|------------------|-------|-------|---------------|
| XLPE og PE       | 2.5   | I     | IEC 60287-1-1 |
| Impregnert papir | 4     | -     | IEC 60287-1-1 |
| PVC              | 8     | -     | IEC 60287-1-1 |
| Naturgummi (EPR) | 3     | -     | IEC 60287-1-1 |

Tabell 4-6: Tapsvinkel (tan  $\delta$ ) for isolasjonsmaterialer

| Parameter        | Verdi | Enhet | Referanse     |
|------------------|-------|-------|---------------|
| XLPE og PE       | 0.001 | -     | IEC 60287-1-1 |
| Impregnert papir | 0.01  | -     | IEC 60287-1-1 |
| PVC              | 0.1   | -     | IEC 60287-1-1 |
| Naturgummi (EPR) | 0.005 | -     | IEC 60287-1-1 |

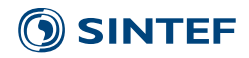

#### 5 EKSEMPEL 1: ENKEL GRØFT

I dette skal belastningsevnen på tre 400 mm<sup>2</sup> 12 kV TSLF-kabler i trekantforlegning beregnes. Disse driftes ved 10 kV. Lysåpning mellom kablene er 7 cm. Overdekning skal være 70 cm, beskyttelseslaget 15 cm og fundamenter 10 cm. Overflatetemperatur er 15°C, og motstand på jordsmonnet er 1 mK/W. Kabeltype og grøftedimensjonnee er like som eksempelgrøften ved oppstart og endres ikke.

- 1 Velg 3 Kabelgrupper
- 2 Trykk knappen **Oppdater geometri**
- 3 Sett **Strømpåtrykk** til 400 A for alle kabelgruppene
- 4 Trykk knappen **Kjør**

Maksimal oppnådd temperatur vil bli 87°C. Resterende resultater er vist på neste side.

| Kabelgrupper                                                                                                    | 3 grup                                | iper 🔹                                                               | 1                                          |                |                                                                   |                             | Canto<br>Oppd                      | Resultater | Temperatu | ur ) ( | Temperaturp | rofil 🚺 🚺 🚺 | Magnetfeltprof | ณ ( | Magnetfeltlinje |
|----------------------------------------------------------------------------------------------------|---------------------------------------|----------------------------------------------------------------------|--------------------------------------------|----------------|-------------------------------------------------------------------|-----------------------------|------------------------------------|------------|-----------|--------|-------------|-------------|----------------|-----|-----------------|
| Grøft                                                                                                    | Enhet                                 | Verdi                                                                | Refe                                       | anse (         | Omgivelser                                                        |                             | ର୍ ର                               | A .        | 0         |        |             |             |                |     |                 |
| ārøftevinkel:                                                                                                    |                                       | 60                                                                   |                                            | c              | verflatetemperatura                                               | *C 15                       | 0.3                                | 1          |           | 4      | de          | 1           |                | 4   | 1               |
| ykkelse beskyttelseslag                                                                                                    | cm                                    | 15                                                                   | Gruppe 1                                   | w.]            |                                                                   |                             | 0.2                                | -          |           |        |             |             |                |     |                 |
| vikkelse fundament                                                                                                    | em                                    | 10                                                                   | Gruppe 1                                   | *              |                                                                   |                             | -0.1                               |            |           |        |             |             | 1              |     |                 |
| otal grøftedybde                                                                                                    | cm                                    | 87.61                                                                |                                            |                |                                                                   |                             | -0.2                               | -          |           | 1      |             |             | /              |     |                 |
| esistivitet ledningssone                                                                                                    | mK/W                                  | 1                                                                    | Normal (IE                                 | (C) + K        | abelnivå                                                          |                             | -0.4                               | -          |           | /      |             | /           |                |     |                 |
| esistivitet nienfullinnssone                                                                                                    | mK/W                                  | 1 6                                                                  | Normal (18                                 | n •]           |                                                                   | Rett inn etter rivnerte kah | -0.6                               | -          |           |        |             | . /         |                |     |                 |
|                                                                                                    |                                       |                                                                      |                                            |                |                                                                   |                             | -0.8<br>0.9<br>-1<br>-1.1<br>-1.2  | -1.5       | 4         | -0.5   | 6           | 0.5         | 1              | 1.5 | 5               |
| Cabler Forlegning Rar                                                                                                    |                                       | 1                                                                    | 2                                          |                | 3                                                                 |                             | -0.8<br>-0.9<br>-1<br>-1.1<br>-1.2 | -<br>      |           | -0.5   | 0           | 0.5         | 1              | 1.5 | 2               |
| abler Forlegning Rar<br>Zverdekning                                                                                                    | cm                                    | 1                                                                    | 2                                          |                | 3                                                                 |                             | -0.8<br>-0.9<br>-1<br>-1.1<br>-1.2 | 4.5        | -1        | -0.5   | 6           | 0.5         | 1              | 1.5 | 2               |
| Gabler Forlegning Rar<br>Overdekning<br>Lysåpning                                                                                                    | cm                                    | 1<br>70<br>7                                                         | 2<br>70<br>7                               |                | 3<br>70<br>7                                                      |                             | -0.8<br>0.9<br>-1<br>-1.1<br>-1.2  | -1.5       | 4         | -0,5   | 6           | 0.5         | 1              | 1.5 | 2               |
| Gabler Forlegning Rar<br>Overdekning<br>Lysåpning<br>Lysåpningef.                                                                                                    | cm<br>cm                              | 1<br>70<br>7<br>Venstre grøftekant                                   | 2<br>70<br>7<br>• Grup                     | pel •          | 3<br>70<br>7<br>Gruppe 2                                          | *                           | -0.8<br>0.9<br>-1<br>-1.1<br>-1.2  | 4.5        | 4         | -0,5   | 6           | 0.5         | 1              | 1.5 | 2               |
| Kabler Forlegning Rar<br>Overdekning<br>Lysåpning<br>Lysåpningref.<br>Beskyttelseslag                                                                                            | cm<br>cm                              | 1<br>70<br>7<br>Venstre graftekant<br>15                             | 2<br>70<br>7<br>Grup<br>15                 | pe 1           | 3<br>70<br>7<br>Gruppe 2<br>15                                    | ×                           | 0.8<br>0.9<br>1<br>4.1<br>1.2      | 4.5        | 4         | -0.5   | 0           | 0.5         | 1              | 1.5 | 2               |
| (abler Forlegning Rar<br>Dverdekning<br>ysšpning<br>ysšpningref.<br>Jeskyttelseslag<br>fundament                                                                                 | cm<br>cm<br>cm                        | 1<br>70<br>7<br>Venstre groftekant<br>15<br>10                       | 2<br>70<br>7<br>Grup<br>15<br>10           | ope 1          | 8<br>70<br>7<br>Gruppe 2<br>15<br>10                              | ×                           | 0.8<br>0.9<br>1<br>1<br>4.1<br>1.2 |            | Ľ         | -0.5   | 6           | 0.5         | 1              | 1.5 | 2               |
| Gabler Forlegning Ray<br>Overdekning<br>ysšpning<br>ysšpningeref.<br>Beskyttelseslag<br>fundament<br>Canfigurasjon                                                               | cm<br>cm<br>cm                        | 1<br>70<br>7<br>Venstre graffelant<br>15<br>10<br>Trekant            | 2<br>70<br>7<br>Grup<br>15<br>10           | pe! .<br>unt ▼ | 3<br>70<br>7<br>Gruppe 2<br>15<br>10<br>Trekant                   | •                           | 0.8<br>0.9<br>1<br>1.1<br>1.2      | -1.5       | 4         | -0.5   | 0           | 0.5         | 1              | 1.5 | 2               |
| Gebler Forlegning Rar<br>Overdekning<br>Lysåpning<br>Lysåpningef.<br>Beskyttelseslag<br>Fundament<br>Kanfigurasjon<br>Flat forlegning:                                           | cm<br>cm<br>cm                        | 1<br>70<br>7<br>Verste grafiekant<br>15<br>10<br>Trekant             | 2<br>70<br>7<br>Grup<br>15<br>10<br>• Trel | ope 1 •        | 8<br>70<br>7<br>Gruppe 2<br>15<br>10<br>Trekant                   | •                           | 0.9<br>0.9<br>1<br>1.1<br>1.2      | 4.5        | 4         | -0.5   | 5           | 0.5         | 1              | 1.5 | 2               |
| Tabler Forlegning Rar<br>Dverdekning<br>ysåpning<br>ysåpninget.<br>Bekyttelsestag<br>fundament<br>Configurasjon<br>Tlat forlegning:<br>ysåpning venstre                          | cm<br>cm<br>cm<br>cm                  | 1<br>70<br>7<br>Venstie graftekant<br>15<br>10<br>Tirekant<br>3      | 2<br>70<br>7<br>Grup<br>15<br>10<br>• Tree | ope I •        | 3<br>70<br>7<br>Cruppe 2<br>15<br>10<br>(Trekant                  | •                           | 0.8<br>0.9<br>1<br>1.1<br>1.2      | 1.5        | 4         | 40.5   | 5           | 0.5         | 1              | 1.5 | 2               |
| Kabler Forlegning Rar<br>Overdekning<br>Lysäpning<br>Lysäpning<br>Lysäpning verster<br>Konfigurasjon<br>Flat forlegning:<br>Lysäpning verstre<br>Kabelvinkel verstre             | cm<br>cm<br>cm<br>cm                  | 1<br>70<br>7<br>Venstre groffekant<br>15<br>10<br>Trekant<br>3<br>0  | 2<br>70<br>7<br>Grup<br>15<br>10<br>• Tree | pe! .          | 8<br>70<br>7<br>Gruppe 2<br>15<br>10<br>Trekant                   | •                           |                                    | 4.5        | 4         | 40.5   | 6           | 0.5         | 1              | 1.5 | 2               |
| Kabler Forlegning Rar<br>Overdekning<br>Lysåpning<br>Lysåpning<br>Fundament<br>Konfigurasjon<br>Flat forlegning:<br>Lysåpning venstre<br>Kabelvnikel venstre<br>Lysåpning høngre | cm<br>cm<br>cm<br>cm<br>cm<br>•<br>cm | 1<br>70<br>7 Ventre grafiekant<br>15<br>10<br>Trekant<br>3<br>0<br>3 | 2<br>70<br>7<br>15<br>10<br>* Tree         | ope 1 •        | 3<br>70<br>7<br>Gruppe 2<br>15<br>10<br>) [Trekant<br>3<br>0<br>3 | •                           | 0.8<br>0.9<br>1<br>1.1<br>1.2      | 4.5        | 4         | -0.5   | 6           | 0.5         | 5              | 1.5 | 2               |

| Kabler Forlegning Rør |      |                     |                     |                     |
|-----------------------|------|---------------------|---------------------|---------------------|
|                       |      | 1                   | 2                   | 3                   |
| Strømpåtrykk          | A    | 400                 | 400                 | 400                 |
| Kabeltype             |      | TSLF12kV3x400A/35 🔻 | TSLF12kV3x400A/35 ▼ | TSLF12kV3x400A/35 ▼ |
| Driftsspenning        | kV   | 10                  | 10                  | 10                  |
| Lukket skjerm         |      | √ Ja                | √ Ja                | √ Ja                |
| Leder                 | S/m  | Aluminium 🔻         | Aluminium 🔻         | Aluminium 🔻         |
| Isolasjon             | W/mK | PE og PEX 💌         | PE og PEX 💌         | PE og PEX 💌         |
| Indre skjerm          | S/m  | Kobber 🔻            | Kobber 🔻            | Kobber 🔻            |
| Ytre skjerm           | S/m  | Bly                 | Bly 🔻               | Bly 💌               |
| Ytterkappe            | W/mK | PE og PEX 🔻         | PE og PEX 🔻         | PE og PEX 🔻         |

| PROSJEKTNR | PROSJEKTNOTATNR | VERSJON | 21 av 25 |
|------------|-----------------|---------|----------|
| 50200654   | AN 18.14.33     | 1.0     | 21 av 25 |

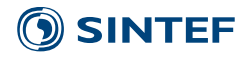

| Grafikk Resultater Beregningsdat | ta             |                   |                |          |          |                |          |          |          |           |
|----------------------------------|----------------|-------------------|----------------|----------|----------|----------------|----------|----------|----------|-----------|
| Siste simuleringstid 2 min 3     | 39 s Tota      | l effektutvikling | : 146 W/m      |          | Ter      | mperatur oppnå | ådd:     |          | 87 °C    |           |
| Tittel                           | Gruppe 1       | Gruppe 2          | Gruppe 3       | Gruppe 4 | Gruppe 5 | Gruppe 6       | Gruppe 7 | Gruppe 8 | Gruppe 9 | Gruppe 10 |
| Overføringskapasitet [MVA]       | 6.9            | 6.9               | 6.9            |          |          |                |          |          |          |           |
| Strøm [A]                        | 400.0          | 400.0             | 400.0          |          |          |                |          |          |          |           |
| Driftsspenning [kV]              | 10.0           | 10.0              | 10.0           |          |          |                |          |          |          |           |
| Tap ledere [W/m]                 | 46.3           | 47.2              | 46.3           |          |          |                |          |          |          |           |
| Tap skjermer [W/m]               | 3.2            | 3.4               | 3.2            |          |          |                |          |          |          |           |
| Tap isolasjon [W/m]              | 0.02           | 0.02              | 0.02           |          |          |                |          |          |          |           |
| Skjermspenning [V/km]            | -              | -                 | -              |          |          |                |          |          |          |           |
| Skjermstrøm [A]                  | 38.8           | 39.2              | 38.8           |          |          |                |          |          |          |           |
| Strøm i skjermtråder [%]         | 100.0          | 100.0             | 100.0          |          |          |                |          |          |          |           |
| Strøm i laminat [%]              | 0.0            | 0.0               | 0.0            |          |          |                |          |          |          |           |
| Lederimpedans [ohm/km]           | 0.1032 + 0.095 | 0.1054 + 0.097    | 0.1031 + 0.095 |          |          |                |          |          |          |           |
| Maksimal ledertemperatur [*C]    | 83.0           | 87.0              | 83.0           |          |          |                |          |          |          |           |
| Kabeltype                        | TSLF12kV3x40   | TSLF12kV3x40      | TSLF12kV3x40   |          |          |                |          |          |          |           |
| Isolasjonsnivå [kV]              | 12             | 12                | 12             |          |          |                |          |          |          |           |
| Kabelkapasitans [uF/km]          | 0.49           | 0.49              | 0.49           |          |          |                |          |          |          |           |
| Tapsvinkel                       | 0.001          | 0.001             | 0.001          |          |          |                |          |          |          |           |
| Relativ permittivitet            | 2.5            | 2.5               | 2.5            |          |          |                |          |          |          |           |
|                                  |                |                   |                |          |          |                |          |          |          |           |

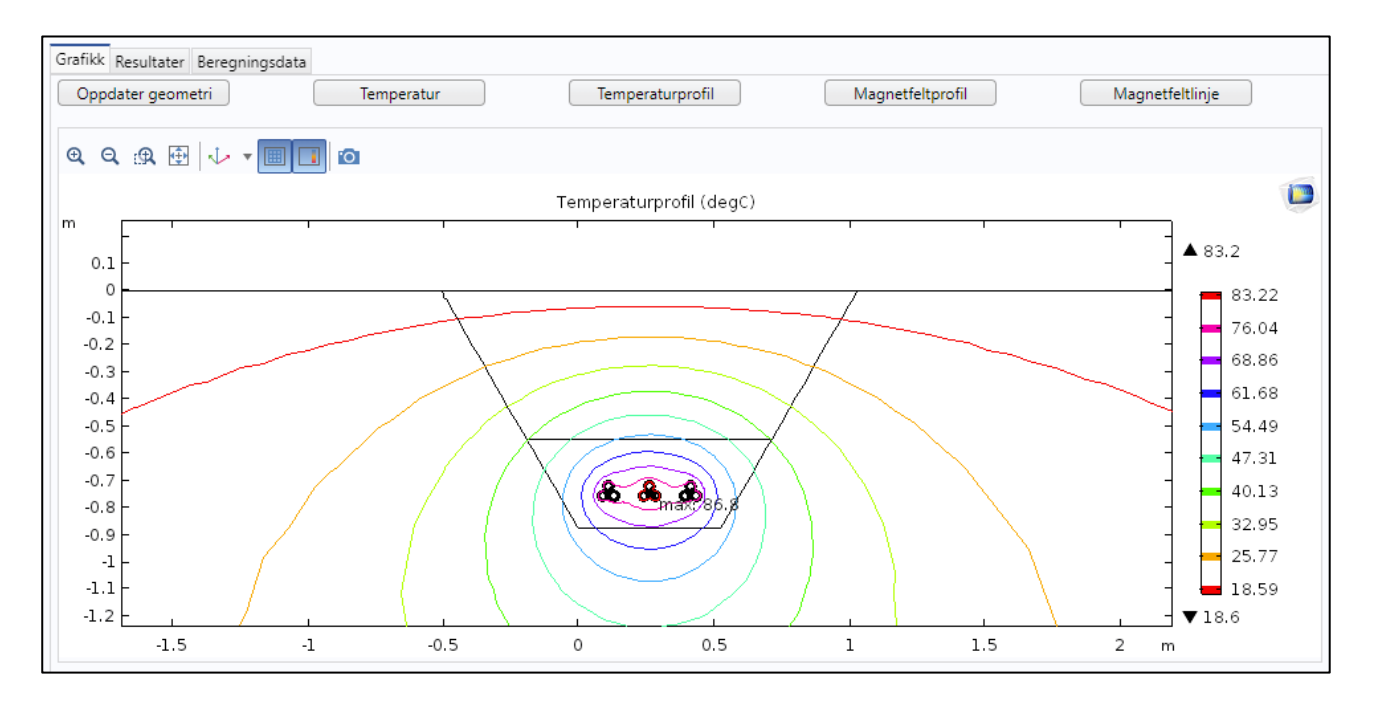

| PROSJEKTNR | PROSJEKTNOTATNR | VERSJON | 22 av 25 |
|------------|-----------------|---------|----------|
| 50200654   | AN 18.14.33     | 1.0     | 22 00 25 |

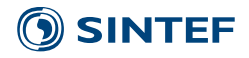

#### 6 EKSEMPEL 2: AVANSERT GRØFT

Dette eksempelet består av åtte kabelgrupper; seks 400mm<sup>2</sup> TSLF 12 kV og to 1200 mm<sup>2</sup> TSLF 145 kVkabelgrupper. De driftes ved henholdsvis 10 kV og 130 kV. Belastningsevnen til de to 145 kVkabelgruppene skal finnes når 12 kV-kablene er belastet 230 A. Skjermene er lukket på distribusjonskablene, åpne på høyspentkablene. Det skal være 10 cm lysåpning mellom høyspentkablene, 20 cm til distribusjonskablene og 5 cm mellom distribusjonskablene. Overdekning til høyspentkablene skal være 70 cm. Det skal være 15 cm fundament og beskyttelseslag. 10 cm avstand til 30° grøftekant. Grøftesnittet er gitt i Figur 8-1.

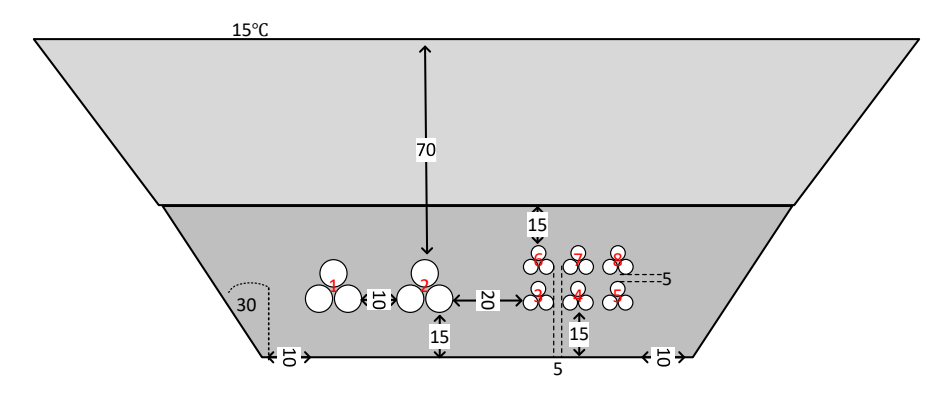

Figur 8-1: Grøftesnitt med 2 høyspent- og 6 distribusjonskabler. Avstander er gitt i cm.

- 1 Velg 8 kabelgrupper
- 2 Trykk på knappen **Oppdater geometri**
- 3 Velg fanen **Kabler**
- 4 Velg **Kabeltype** "TSLF 145kV 3x 1200 A/50" for kabelgrupper 1 og 2
- 5 Sett **Driftsspenning** til 130 kV for kabelgrupper 1 og 2
- 6 Huk vekk **Lukket skjerm** for kabelgrupper 1 og 2
- 7 Trykk på knappen **Rett inn etter dypeste kabel**

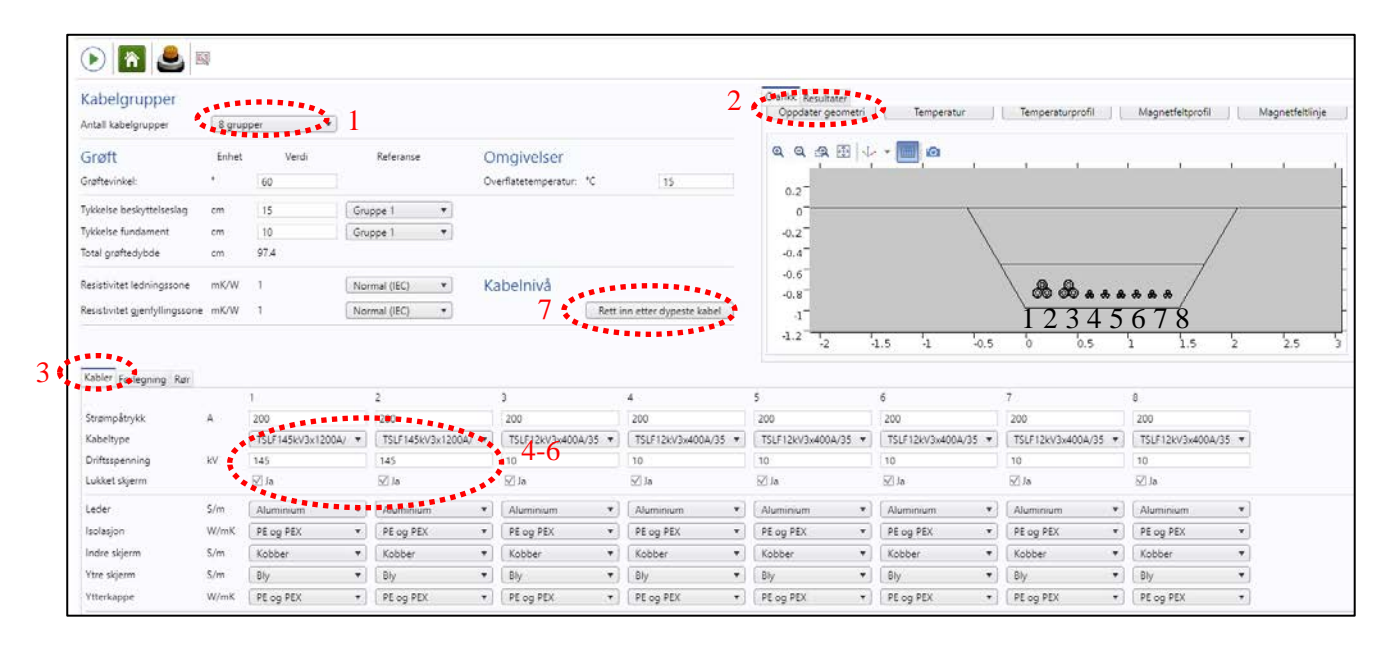

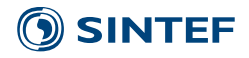

- 8 Trykk på fanen **Forlegning**
- 9 Sett Lysåpning lik 10 cm for Kabelgrupper 1 og 2
- 10 Sett Lysåpning lik 20 cm for Kabelgruppe 3 og 6
- 11 Sett Lysåpning lik 10 cm for Høgre kant
- 12 Sett Lysåpning lik 5 cm for kabelgrupper 4, 5, 7 og 8
- 13 Sett **Overdekning** lik 68.9 cm\* for kabelgrupper 6, 7 og 8
- 14 Sett Lysåpningsref. lik Gruppe 2 for kabelgruppe 6
- 16 Sett **Tykkelse beskyttelseslag** lik 15 cm
- 16 Sett **Referanse Tykkelse beskyttelseslag** til Gruppe 6
- 18 Trykk knappen **Oppdater geometri**

\* Ytre diameter til 12 kV-kablene er 4 cm. Diameteren til trekantforlegningen er 4 cm  $\cdot$   $(2+\sqrt{3}/2) = 7.5$  cm. Lysåpningen skal være 5 cm. Original overdekning var 79.8 cm. Ny overdekning blir da (79.8 - 7.5 - 5) cm  $\approx 67$  cm

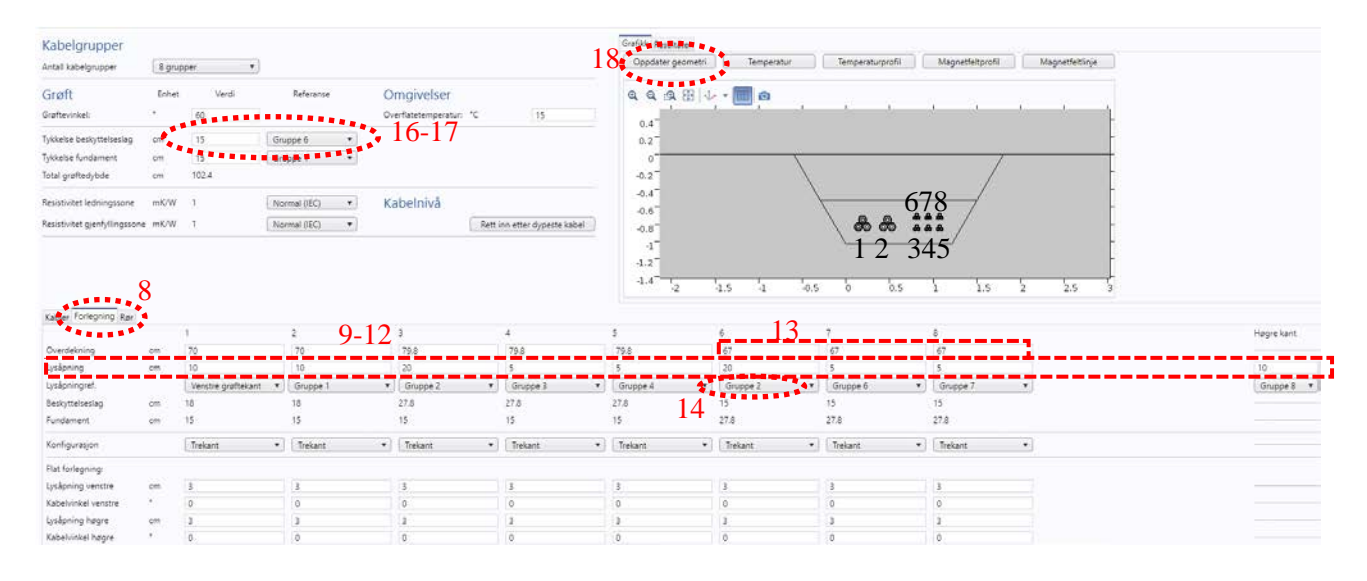

- 16 Trykk på fanen **Kabler**
- 17 Sett **Strømpåtrykk** lik 230 A for Kabelgrupper 3-8
- 18 Sett **Strømpåtrykk** lik 720 A for Kabelgrupper 1 og 2
- 19 Trykk på knappen **Kjør**

Temperatur blir 90°C for en strøm på 715 A i hver av 145 kV-kablene. Dette tilsvarer en overføringskapasitet på 161 MVA. Resultatene er vist på neste side.

| PROSJEKTNR |
|------------|
| 50200654   |

## **()** SINTEF

# Note: 19 Kabelon:

| Antail kabelgrupper           | 8 grupper |       | • |              |    |                      |     |                          |
|-------------------------------|-----------|-------|---|--------------|----|----------------------|-----|--------------------------|
| Grøft                         | Enhet     | Verdi |   | Referanse    |    | Omgivelser           |     |                          |
| Grøftevinkel:                 |           | 60    |   |              |    | Overflatetemperatur: | ۰с  | 15                       |
| Tykkelse beskyttelseslag      | cm        | 15    |   | Gruppe 1     | •  |                      |     |                          |
| Tykkelse fundament            | sm        | 10    |   | Gruppe 1     | *) |                      |     |                          |
| Total graftedybde             | cm        | 97,4  |   |              |    |                      |     |                          |
| Resistivitet ledningssone     | mK/W      | 1     |   | Normal (IEC) | *  | Kabelnivå            |     |                          |
| Resistivitet gjenfyllingssone | mK/W      | 1     |   | Normal (IEC) | *  |                      | Ret | t inn etter dypeste kabe |

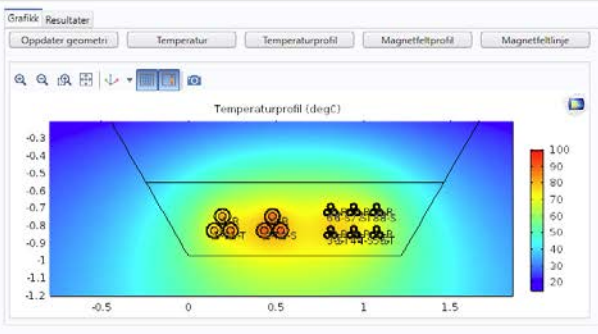

|                      |      |                   |                   |                     |                     | -1.1                |                     |                     |                     |
|----------------------|------|-------------------|-------------------|---------------------|---------------------|---------------------|---------------------|---------------------|---------------------|
|                      |      |                   |                   |                     |                     | -1.2 -0.5           | 0                   | 0.5 1               | 1.5                 |
| labler Forlegning Re | 50   |                   | 17                |                     | 18                  |                     |                     |                     | a.                  |
| itrømpåtrykk         | Â.   | 720               | 720               | 3<br>1230           | 230                 | 230                 | 230                 | 230                 | 230                 |
| Cabeltype            |      | TSLF145kV3x1200A/ | TSLF145kV3x1200A/ | TSLF12kV3x400A/35 • | TSLF12kV3x400A/35 • | TSLF12kV3x400A/35 • | TSLF12kV3x400A/35 • | TSLF12kV3x400A/35 • | TSLF12kV3x400A/35 • |
| Driftsspenning       | kV   | 130               | 130               | 10                  | 10                  | 10                  | 10                  | 10                  | 10                  |
| Lukket skjerm        |      | □ Ja              | □Ja               | [√] Ja              | ⊠Ja                 | i⊠Ja                | [√] Ja              | ⊡Ja                 | ₩J.a                |
| Leder                | S/m  | Aluminium         | ·] [Aluminium ·   | Aluminium •         | Aluminium 🔻         | Aluminium 🔻         | Aluminium 🔻         | Aluminium 🔻         | Aluminium 🔹         |
| Isolasjon            | W/mK | PE og PEX         | PE og PEX •       | PE og PEX •         | PE og PEX +         | PE og PEX +         | PE og PEX +         | PE og PEX +         | PE og PEX +         |
| indre skjerm         | S/m  | Kobber            | Kobber •          | Kobber •            | Kobber •            | Kobber •            | Kobber •            | Kobber •            | Kobber *            |
| 'tre skjerm          | S/m  | Bly               | Bly               | • Bly •             | Bly •               | Bly +               | Bly *               | Bly 💌               | Bly *               |
| Ytterkappe           | W/mK | PE og PEX         | PE og PEX         | PE og PEX *         | PE og PEX 💌         | PE og PEX •         | PE og PEX *         | PE og PEX *         | PE og PEX *         |

#### Grafikk Resultater Beregningsdata

| Siste simuleringstid     | 3 min 44 s To | otal effektutvikling | j: 213 W/m     | 1              | Te             | mperatur oppn  | ådd:           |                | 90 °C |
|--------------------------|---------------|----------------------|----------------|----------------|----------------|----------------|----------------|----------------|-------|
| Tittel                   | Gruppe 1      | Gruppe 2             | Gruppe 3       | Gruppe 4       | Gruppe 5       | Gruppe 6       | Gruppe 7       | Gruppe 8       | Grupp |
| Overføringskapasitet [MV | A] 161.0      | 161.0                | 4.0            | 8.0            | 8.0            | 8.0            | 8.0            | 8.0            |       |
| Strøm [A]                | 715.0         | 715.0                | 230.0          | 230.0          | 230.0          | 230.0          | 230.0          | 230.0          |       |
| Driftsspenning [kV]      | 130.0         | 130.0                | 10.0           | 20.0           | 20.0           | 20.0           | 20.0           | 20.0           |       |
| Tap ledere [W/m]         | 55.1          | 56.1                 | 15.3           | 15.2           | 14.9           | 15.1           | 15.1           | 14.8           |       |
| Tap skjermer [W/m]       | 2.1           | 2.1                  | 1.1            | 1.1            | 1.0            | 1.0            | 1.1            | 1.0            |       |
| Tap isolasjon [W/m]      | 1.16          | 1.16                 | 0.02           | 0.06           | 0.06           | 0.06           | 0.06           | 0.06           |       |
| Skjermspenning [V/km]    | 52.6          | 52.7                 | -              | -              | -              | -              | -              | -              |       |
| Skjermstrøm [A]          | -             | -                    | 23.0           | 23.1           | 22.8           | 23.0           | 23.3           | 22.7           |       |
| Strøm i skjermtråder [%] | -             | -                    | 100.0          | 100.0          | 100.0          | 100.0          | 100.0          | 100.0          |       |
| Strøm i laminat [%]      | -             | -                    | 0.0            | 0.0            | 0.0            | 0.0            | 0.0            | 0.0            |       |
| Lederimpedans [ohm/km    | 0.0373 + 0.1  | 111 0.038 + 0.112    | 0.1023 + 0.095 | 0.1029 + 0.095 | 0.0996 + 0.093 | 0.1025 + 0.093 | 0.1025 + 0.096 | 0.0989 + 0.093 |       |
| Maksimal ledertemperatu  | ır [*C] 85.0  | 90.0                 | 80.0           | 79.0           | 73.0           | 79.0           | 78.0           | 72.0           |       |
| Kabeltype                | TSLF145kV3    | x1 TSLF145kV3x1      | TSLF12kV3x40   | TSLF12kV3x40   | TSLF12kV3x40   | TSLF12kV3x40   | TSLF12kV3x40   | TSLF12kV3x40   |       |
| Isolasjonsnivå [kV]      | 145           | 145                  | 12             | 12             | 12             | 12             | 12             | 12             |       |
| Kabelkapasitans [uF/km]  | 0.22          | 0.22                 | 0.49           | 0.49           | 0.49           | 0.49           | 0.49           | 0.49           |       |
| Tapsvinkel               | 0.001         | 0.001                | 0.001          | 0.001          | 0.001          | 0.001          | 0.001          | 0.001          |       |
| Relativ permittivitet    | 2.5           | 2.5                  | 2.5            | 2.5            | 2.5            | 2.5            | 2.5            | 2.5            |       |

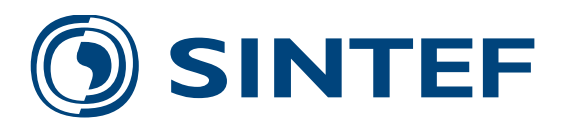

Teknologi for et bedre samfunn www.sintef.no